# Instructions: How to Apply for Graduation

#### To apply for graduation, login to MyUTH

- 1. On the Student Home page click on **Academic Progress** panel.
- 2. Next click **Apply for Graduation** in the left navigation area.
- 3. Then click the **Apply for Graduation** hyperlink.
  - a. Verify the correct program is showing
  - b. Select the term in the drop down menu (If no term appears contact your Student Affairs Office.)
  - c. Click the yellow "Continue" button
- 4. If the information on the screen is correct click the yellow "Submit Application" button .
- 5. If you have successfully completed the process you will be shown a confirmation blue check mark.
- 6. Click on **Apply for Graduation** in the left navigation.
- 7. Click on **View Graduation Status**.
- 8. On the Graduation Status Screen confirm that your **Diploma Name as it will appear on your diploma.** Should you not want the name displayed to be the name on your diploma take the following steps:
  - a. "How a Graduate's Name May Be Styled on a Diploma" for information regarding acceptable name formats on diplomas . Click **HERE**
  - b. "<u>Diploma Name Request</u>" to request a diploma name if different from official name on file . Click <u>HERE</u>.

Should you have any questions or need assistance, please let us know. We are here to help.

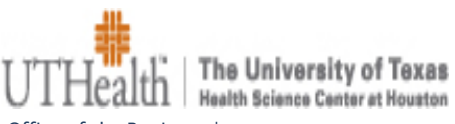

Office of the Registrar | 7000 Fannin | Suite 2250 | Houston, Texas 77030 713.500.3340 tel | 713.500.3356 fax

# Submit an Application for Graduation

| < Student Home            | Submit an Application for Graduation                                                                                                    | â | : | ٢ |
|---------------------------|----------------------------------------------------------------------------------------------------|---|---|---|
| Academic Progress Summary | go to 🗸                                                                                                    |   |   |   |
| Academic Progress         | Search Plan Enroll My Academics                                                                                                    |   |   |   |
| My Academic Requirements  | Apply for Graduation                                                                                                    |   |   |   |
| Advisors                  | Submit an Application for Graduation Select the Apply for Graduation link to proceed with your application. If the link is not visible you mount to plicible for and when a third time. Place are your deadwrine Advise for more |   |   |   |
| Advising Notes            | information.                                                                                                    |   |   |   |
| Apply for Graduation      | Program: Certificate Univ. of Texas HSC at Houston   Biomedical Informatics                                                                                                    |   |   |   |
|                           | Degree: Certificate Apply for Graduation<br>Major: Applied Biomedical Informatics                                                                                                    |   |   |   |
|                           | I Go to top                                                                                                    |   |   |   |

### Select Graduation Term

| Student Home                                                                                                    | Select Graduation Term                                                                                                    | â | : | ٢ |
|----------------------------------------------------------------------------------------------------|----------------------------------------------------------------------------------------------------|---|---|---|
| Academic Progress Summary                                                                                                    | go to 💟 🛞                                                                                                    |   |   | ^ |
| Academic Progress                                                                                                    | Search Elan Enroll My Academics                                                                                                    |   |   |   |
| My Academic Requirements                                                                                                    | Apply for Graduation Select Graduation Term                                                                                                    |   |   |   |
| Number of the second second se | The academic program listed here was selected to apply for graduation. If this is not correct, return to the previous page and select a different academic program |   |   |   |
| Advising Notes                                                                                                    | Select a valid term to apply for graduation by selecting a value from the dropdown. Only terms in which you are able to apply for graduation will be displayed     |   |   |   |
| Apply for Graduation                                                                                                    | Program: Certificate                                                                                                    |   |   |   |
|                                                                                                    | Univ. of Texas HSC at Houston   Biomedical Informatics                                                                                                    |   |   |   |
|                                                                                                    | Degree: Certificate<br>Major: Applied Biomedical Informatics<br>Expected Graduation Term select term                                                               |   |   |   |
|                                                                                                    | Select Different Program Continue                                                                                                    |   |   |   |

# Verify Graduation Data Screen Shot

| Verify Graduation Data                                                                                                    |                                                                                                    | â                                                                                                    | : (                                                                                                    |
|----------------------------------------------------------------------------------------------------|----------------------------------------------------------------------------------------------------|----------------------------------------------------------------------------------------------------|----------------------------------------------------------------------------------------------------|
| الله الله الله الله الله الله الله الله                                                                                                    |                                                                                                    |                                                                                                    |                                                                                                    |
| Search Plan Enroll My Academics                                                                                                    |                                                                                                    |                                                                                                    |                                                                                                    |
| Apply for Graduation                                                                                                    |                                                                                                    |                                                                                                    |                                                                                                    |
| Program: Certificate                                                                                                    |                                                                                                    |                                                                                                    |                                                                                                    |
| Univ. of Texas HSC at Houston   Biomedical Informatics Degree: Certificate                                                                                                    |                                                                                                    |                                                                                                    |                                                                                                    |
| Major. Applied Biomedical Informatics Expected Graduation Term 2021 Fall Graduation Instructions                                                                                                    |                                                                                                    |                                                                                                    |                                                                                                    |
| Your student account will be assessed a \$100 graduation fee. Your name will appear<br>on the diploma using the name that you provided on the application for admission.<br>Allowable diploma name formats can be found on the Registrary swebsite. A name<br>change form along with court issued documents can be submitted to the Registrar if<br>your name has changed<br>Select Different Program Submit Application<br>Select Different Term |                                                                                                    |                                                                                                    |                                                                                                    |
|                                                                                                    | Search   Image: Search   Image: Search   Im | Search   Pan   Event   My Academics     Apply for Graduation   Define Graduation Exception of the application formatics   Program: Certificate   My Academics   Define Graduation Term: 2021 Fail   Define Graduation Term: 2021 Fail   District Instructions   Select Different Term   Select Different Term | Image: Image: Image |

# **Submit Confirmation**

| < Student Home            | Submit Confirmation                           | â | : | ۲    |
|---------------------------|-----------------------------------------------|---|---|------|
| Academic Progress Summary | go to 🗸 🛞                                     |   | s | aved |
| Academic Progress         | Search Plan Enroll My Academics               |   |   |      |
| My Academic Requirements  | Apply for Graduation                          |   |   |      |
| Advisors                  | Vou have successfully applied for graduation. |   |   |      |
| Advising Notes            |                                               |   |   |      |
| Apply for Graduation      | Co to top                                     |   |   |      |
|                           |                                               |   |   |      |

## **View Graduation Status**

| < Student Home            |                                               | Submit Confirmation |   | â | : | ٢ |
|---------------------------|-----------------------------------------------|---------------------|---|---|---|---|
| Academic Progress Summary |                                               | go to 🗸             |   |   |   |   |
| Academic Progress         | Search Plan Enroll My Academics               |                     |   |   |   |   |
| My Academic Requirements  | Apply for Graduation                          |                     |   |   |   |   |
| Advisors                  | You have successfully applied for graduation. |                     |   |   |   |   |
| Advising Notes            |                                               |                     | - |   |   |   |
| Apply for Graduation      | I Go to top                                   |                     |   |   |   |   |
|                           |                                               |                     |   |   |   |   |
|                           |                                               |                     |   |   |   |   |

| Student Home              | Submit an Application for Graduation                                                                                                    |  | ۲ |
|---------------------------|----------------------------------------------------------------------------------------------------|--|---|
| Academic Progress Summary | go to 🔽 📎                                                                                                    |  |   |
| Academic Progress         | Search Plan Enroll My Academics                                                                                                    |  |   |
| My Academic Requirements  | Apply for Graduation                                                                                                    |  |   |
| Advisors                  | Submit an Application for Graduation Select the Apply for Graduation link to proceed with your application. If the link is not visible you may not be eligible for graduation at this time. Please see your Academic Advisor for more |  |   |
| Advising Notes            | information.                                                                                                    |  |   |
|                           | Program: Certificate                                                                                                    |  |   |
| Apply for Graduation      | Degree: Certificate<br>Major: Applied Biomedical Informatics<br>View Graduation Status                                                                                                    |  |   |